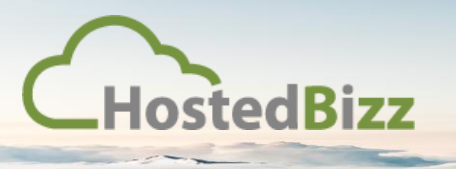

## **KNOWLEDGE BASE**

## **Veeam Cloud Connect – Adding a Service Provider**

## Adding the Service Provider

Once you have Veeam Backup and Replication installed, you will need to add the Service Provider account provided by HostedBizz.

1. Proceed from the "Home" screen to "Backup Infrastructure".

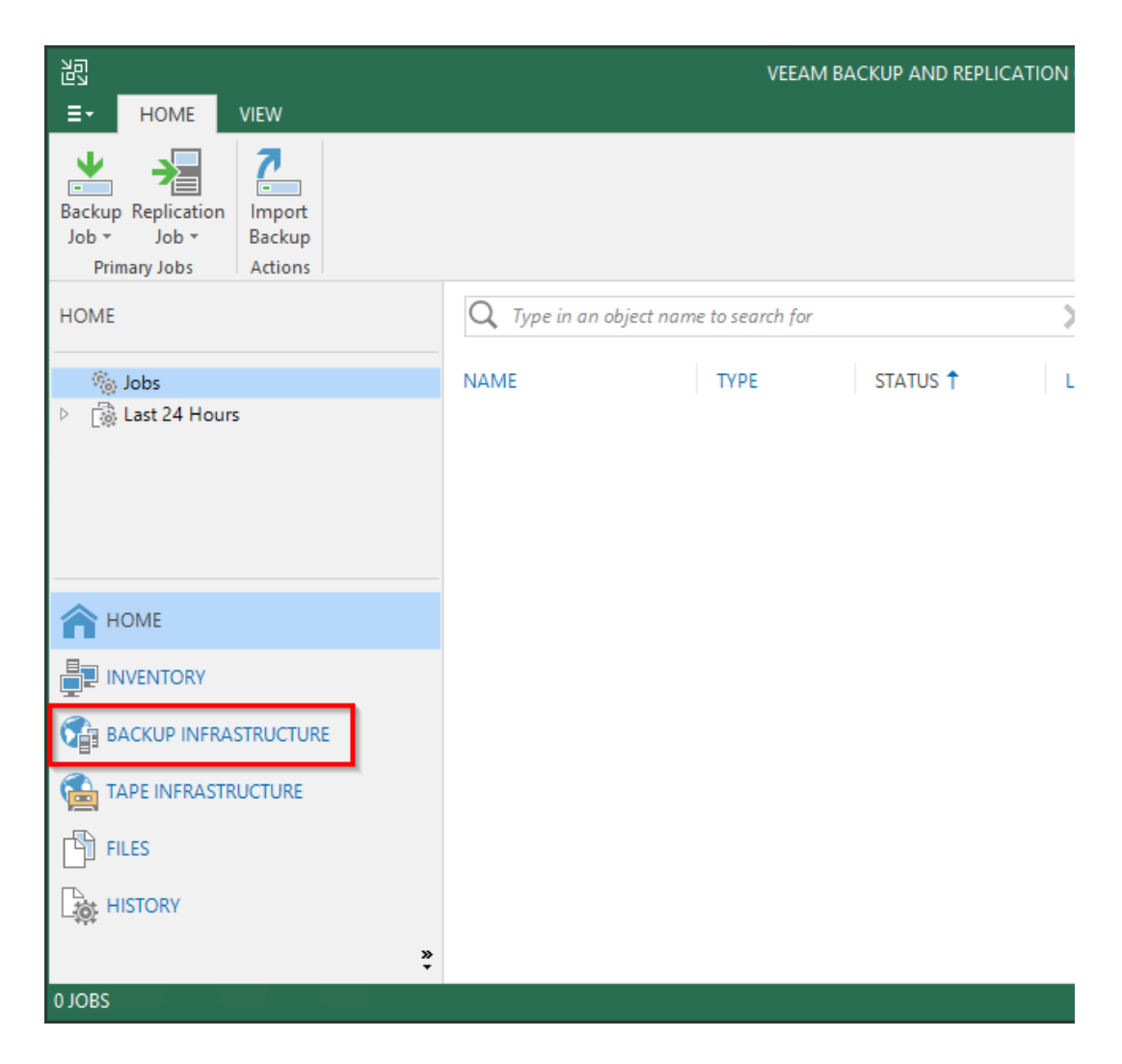

2. Select "Service Providers" in the left column, and then select the "Add Provider" button in the top left corner. It's worth noting you can have more than one Service Provider if you use Veeam Backup and Replication for other tasks.

| 記 CLOUD CONNECT TOOLS                                                                                                    |                                                                 |
|----------------------------------------------------------------------------------------------------|-----------------------------------------------------------------|
| Add Provider Provider Provider Provider Service Provider Manage Service Provider BACKUP INFRASTRUCTURE                                                                       | nage<br>eways<br>ngs<br>Q. Type in an object name to search for |
| <ul> <li>Backup Proxies</li> <li>Backup Repositories</li> <li>External Repositories</li> <li>WAN Accelerators</li> <li>Service Providers</li> <li>Managed Servers</li> </ul> | NAME T OWNER                                                    |
| П НОМЕ                                                                                                    |                                                                 |
|                                                                                                    |                                                                 |
| BACKUP INFRASTRUCTURE                                                                                                    |                                                                 |

3. A new window will open up allowing you to setup the Service Provider. In the "DNS name or IP address" field enter the DNS provided by HostedBizz, this is usually either "hostedbizz.vmbackup.ca" or "hostedbizz-west2.vmbackup.ca".

Leave the port as default, 6180. The description can be altered or left as default. Select "Next >" to proceed.

| Service Provider                                               | ×                                                                                                    |
|----------------------------------------------------------------|----------------------------------------------------------------------------------------------------|
| Service Provider<br>Type in DNS name o<br>provider, add a cust | r IP address and a port number received from the service provider. If you are using more than one service<br>om description to more easily distinguish between them. |
| Service Provider                                               | DNS name or IP address: Port:                                                                                                    |
| Credentials                                                    | hostedbizz.vmbackup.ca                                                                                                    |
|                                                                | Description:                                                                                                    |
| Apply                                                          | Created by VEEAM\Administrator at 11/7/2019 3:54 PM.                                                                                                    |
| Summary                                                        |                                                                                                    |
|                                                                |                                                                                                    |
|                                                                |                                                                                                    |
|                                                                |                                                                                                    |
|                                                                |                                                                                                    |
|                                                                |                                                                                                    |
|                                                                |                                                                                                    |
|                                                                |                                                                                                    |
|                                                                | _                                                                                                    |
|                                                                | ✓ Allow this Veeam Backup & Replication installation to be managed by the service provider                                                                           |
|                                                                | select this check box if you have managed backup contract with the service provider you are adding, and want to allow it to manage your installation remotely.       |
|                                                                | < Previous Next > Finish Cancel                                                                                                    |

4. Next you will need to select "Add..." to add the credentials provided by HostedBizz.

| Service Provider                                                                                                   |                                                                                                    |       |  |  |
|----------------------------------------------------------------------------------------------------|----------------------------------------------------------------------------------------------------|-------|--|--|
| Credentials<br>Specify credentials that you have received from the service provider, and validate the certificate. |                                                                                                    |       |  |  |
| Service Provider<br>Credentials                                                                                    | You have connected to service provider office365.vmbackup.ca<br><u>CN=Go Daddy Secure Certificate Authority - G2</u> |       |  |  |
| Apply                                                                                                    | Verified by: <u>OU=http://certs.godaddy.com/repository/, O="GoDaddy.com, Inc.",</u><br>L=Scottsdale, S=Arizona, C=US |       |  |  |
| Summary                                                                                                    | Certificate is verified by third party.                                                                              | ,<br> |  |  |
|                                                                                                    | Add or select credentials issued to you by the service provider<br>Credentials:                                      |       |  |  |
|                                                                                                    | Add<br>Manage accounts                                                                                               |       |  |  |
|                                                                                                    | < Previous Apply Finish Canc                                                                                         | el    |  |  |

5. Enter the username and password provided. You may enter a description if you wish. Once complete select "OK".

| Credentials |           |        |  |
|-------------|-----------|--------|--|
|             | Isername: |        |  |
|             | OK        | Cancel |  |

6. Once you have entered the credentials, you will see them in the "Credentials" window. Next select "Apply" to proceed.

| Service Provider                      |                                                                                                    |  |  |
|---------------------------------------|----------------------------------------------------------------------------------------------------|--|--|
| Credentials<br>Specify credentials th | at you have received from the service provider, and validate the certificate.                                                                                            |  |  |
| Service Provider<br>Credentials       | You have connected to service provider office365.vmbackup.ca<br><u>CN=Go Daddy Secure Certificate Authority - G2</u>                                                     |  |  |
| Apply                                 | Verified by: <u>OU=http://certs.godaddy.com/repository/, O="GoDaddy.com, Inc.",</u><br>L=Scottsdale, S=Arizona, C=US                                                     |  |  |
| Summary                               | Thumbprint:          Certificate is verified by third party. <ul> <li>Verify</li> <li>Verify</li> </ul> Add or celect credentials issued to you by the censise provider. |  |  |
|                                       | Credentials:                                                                                                    |  |  |
|                                       | R test (test, last edited: less than a day ago)                                                                                                    |  |  |
|                                       | <u>Manage accounts</u>                                                                                                    |  |  |
|                                       | < Previous Apply Finish Cancel                                                                                                    |  |  |

You will then see a window indicating the credentials are being validated.

| PLEASE WAIT                                     |  |
|-------------------------------------------------|--|
| Establishing connection to the service provider |  |

If the service provider address was correct and the credentials were entered correctly you will proceed to the next step.

7. On the "Backup Storage" page, no data needs to be entered, however, you will see the repository friendly name as well as the capacity and if a WAN Accelerator has been enabled. Select "Apply" to continue.

| Service Provider                                                                                           |                               |            | ×                   |  |
|----------------------------------------------------------------------------------------------------|-------------------------------|------------|---------------------|--|
| Backup Storage<br>The following are off-site backup repositories assigned to you by your service provider. |                               |            |                     |  |
| Service Provider                                                                                           | Available cloud repositories: |            |                     |  |
| Conduction                                                                                                 | Repository                    | Capacity   | WAN Acceleration    |  |
| Credentials                                                                                                | HostedBizz - Cloud Reposit    | 512.0 GB   | Disabled            |  |
| Backup Storage                                                                                             |                               |            |                     |  |
| Apply                                                                                                    |                               |            |                     |  |
| Summary                                                                                                    |                               |            |                     |  |
|                                                                                                    |                               |            |                     |  |
|                                                                                                    |                               |            |                     |  |
|                                                                                                    |                               |            |                     |  |
|                                                                                                    |                               |            |                     |  |
|                                                                                                    |                               |            |                     |  |
|                                                                                                    |                               |            |                     |  |
|                                                                                                    |                               |            |                     |  |
|                                                                                                    |                               |            |                     |  |
|                                                                                                    |                               |            |                     |  |
|                                                                                                    |                               | < Previous | Apply Finish Cancel |  |

8. Again, no data needs to be entered, you will see a window indicating Veeam is saving the cloud resources and credentials. Select "Next >" to proceed.

| Service Provider                                                                   |                          |        |  |
|------------------------------------------------------------------------------------|--------------------------|--------|--|
| Apply<br>Please wait while settings are being saved to the configuration database. |                          |        |  |
| Service Provider                                                                   | Log:                     |        |  |
| Condentiale                                                                        | Message Duration         |        |  |
| Credentiais                                                                        | Saving cloud resources   |        |  |
| Backup Storage                                                                     |                          |        |  |
| Apply                                                                              |                          |        |  |
| Summary                                                                            |                          |        |  |
|                                                                                    |                          |        |  |
|                                                                                    | < Previous Next > Finish | Cancel |  |

9. The next screen will summarize all the previous screens. All that needs to be done is select "Finish" to complete this step.

| Service Provider                                                      |                                                                                                    | × |
|-----------------------------------------------------------------------|----------------------------------------------------------------------------------------------------|---|
| Summary<br>Review the results, an                                     | d click Finish to exit the wizard.                                                                                                    |   |
| Service Provider<br>Credentials<br>Backup Storage<br>Apply<br>Summary | Summary:<br>Service provider hostedbizz.vmbackup.ca settings have been updated successfully.<br>Available cloud repositories:<br>Cloud repository: HostedBizz - Cloud Repository, Quota:512.00 GB, WAN Acceleration: Disabled |   |
|                                                                       | < Previous Next > Finish Cancel                                                                                                    |   |

10. You will then see the Service Provider you added in the main screen.

| Na                                                                                    |                                        |             |                                                 |
|---------------------------------------------------------------------------------------|----------------------------------------|-------------|-------------------------------------------------|
| CLOUD CONNECT TOOLS                                                                   |                                        |             | VEEAM BACKUP AND REPLICATION                    |
| E + HOME CLOUD CONNECT                                                                |                                        |             |                                                 |
| Add Edit Remove<br>Provider Provider Studients Gateways Location -<br>Manage Settings |                                        |             |                                                 |
| BACKUP INFRASTRUCTURE                                                                 | Q Type in an object name to search for | ×           |                                                 |
| Backup Proxies                                                                        | NAME                                   | OWNER 1     | DESCRIPTION                                     |
| Backup Repositories                                                                   | △ hostedbizz.vmbackup.ca               | HostedBizz- | Created by VEEAM\Administrator at 6/17/2019 8:0 |
| 🛼 External Repositories                                                               |                                        |             |                                                 |
| Scale-out Repositories                                                                |                                        |             |                                                 |
| WAN Accelerators                                                                      |                                        |             |                                                 |
| Service Providers                                                                     |                                        |             |                                                 |

Once completed the above steps don't need to be repeated again in future unless the credentials change, or you are configuring a new server to use under the same Veeam Cloud Connect account with HostedBizz.